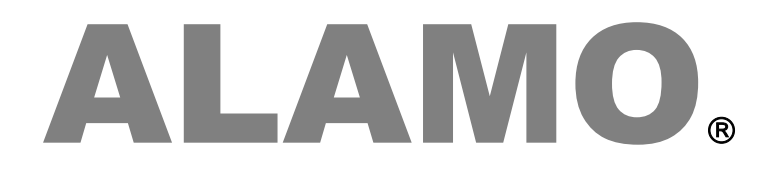

# CONTABLE NGE© IVA NGE©

Actualizaciones Release 24.1

## Actualización

# **ALAMO**®

## CONTABLE NGE© IVA NGE©

Version 24.1

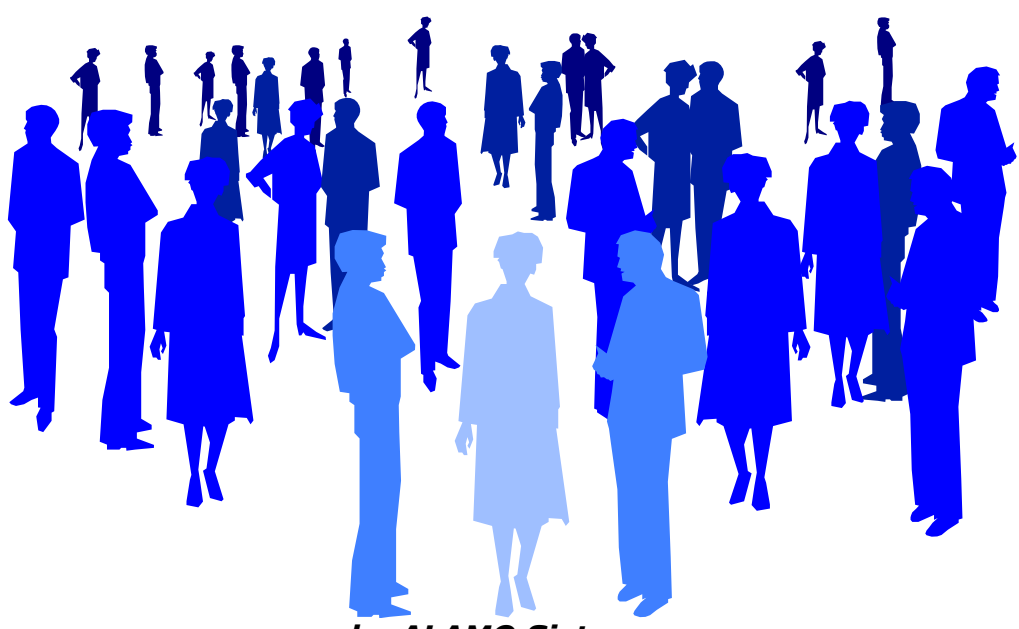

by ALAMO Sistemas Copyright © Marcelo Diego Ponce, 1991 - 2024

# **ACTUALIZACIONES Y NUEVAS FUNCIONES**

### ACTUALIZACIONES

Cada nuevo reléase tiene diferentes agregados, funciones, actualziaciones y correcciones, a continuación de incluye una lista resumida de los cambios.

Estas mejoras y cambios se aplican tanto al sistema ALAMO Contable NGE como el ALAMO IVA NGE.

#### VENTANA DE PLAN DE CUENTAS

En ambos sistemas se ha modificado la ventana de manejo de plan de cuentas incorporándose un botón que permite que la vista de cuentas incluya solo las cuentas imputables

| 🖉 Plan de Cuentas |                           |       |             |            |                 |  |
|-------------------|---------------------------|-------|-------------|------------|-----------------|--|
| ▲ ▼ [             | ) 🖻 🗙 💰 👢 🦉               | 🖌 - 🚺 |             | 1 <u>°</u> | - 🟥 🏢 🐘 * 🛷 * 🔗 |  |
| Cuenta            | Descripción               | Rubro | Recibe Asie | Ajustable  | Tipo Cuenta     |  |
| 1.111             | CAJA                      | 1.110 | Si          | No         | DISPONIBIL      |  |
| 0.1112            | CAJA DOLARES              | 1.110 | Si          | No         | DISPONIBIL      |  |
| 🗖 🖉 1.121         | CITIBANK CTA. CTE.        | 1.120 | Si          | No         | ACTIVO CO       |  |
| 0.122             | BANCO RIO CTA. CTE.       | 1.120 | Si          | No         | DISPONIBIL      |  |
| 0.211             | DEUDORES POR VENTAS       | 1.210 | Si          | Si         | CREDITOS        |  |
| 1.212             | VENTAS CONTADO            | 1.210 | Si          | No         | CREDITOS        |  |
| 🔲 🚚 1.213         | LIQUIDACIONES TARJETAS    | 1.210 | Si          | No         | CREDITOS        |  |
| 🔲 🖉 1.311         | DEUDORES VARIOS           | 1.310 | Si          | No         | CREDITOS        |  |
| 0.312             | VALORES A ACREDITAR       | 1.310 | Si          | No         | CREDITOS        |  |
| 🗖 🗖 1.313         | DEUDORES INCOBRABLES      | 1.310 | Si          | No         | CREDITOS        |  |
| 🔲 💷 🖉 1.314       | MERCADERIA EN ADUANA      | 1.310 | Si          | No         | CREDITOS        |  |
| 🔲 🚚 1.321         | RETENCIONES IVA           | 1.320 | Si          | No         | CREDITOS        |  |
| 1.322             | RETENCIONES INGRESOS BR   | 1.320 | Si          | No         | CREDITOS        |  |
| 🗖 🗐 🗐 🗖 🗖 🖉       | RETENCIONES GANANCIAS     | 1.320 | Si          | No         | CREDITOS        |  |
| 🔲 🗐 🖉 1.324       | PERCEPCION ING.BRUTOS     | 1.320 | Si          | No         | CREDITOS        |  |
| 🗖 🗐 🗐 🗖 🗖 🖉       | RETENCIONES SUSS          | 1.310 | Si          | No         | CREDITOS        |  |
| 🔲 🚚 1.326         | ANT. IMPUESTO A LAS GANAN | 1.310 | Si          | No         | CREDITOS        |  |
| 🔲 🚚 1.327         | DEPOSITO EN GARANTIA      | 1.310 | Si          | No         | CREDITOS        |  |
| 🔲 🚚 1.328         | ANTICIPO INGRESOS BRUTOS  | 1.310 | Si          | No         | CREDITOS        |  |
| 🔲 🚚 1.329         | EMBARGO                   | 1.310 | Si          | No         | CREDITOS        |  |
| 🗌 🗖 🖉 1.411       | MATERIALES Y ACCESORIOS   | 1.410 | Si          | No         | ACTIVO CO       |  |
| 🗌 🗖 🖉 1.412       | PRODUCTOS EN PROCESO      | 1.410 | Si          | Si         | EXISTENCI       |  |
| 🔲 🚚 1.413         | PRODUCTOS TERMINADOS      | 1.410 | Si          | Si         | EXISTENCI       |  |
| 2.311             | MUEBLES Y UTILES VALOR D  | 2.310 | Si          | No         | ACTIVO FIJ      |  |
| 2.312             | MUEBLES Y UTILES AMORTIZ  | 2.310 | Si          | No         | ACTIVO FIJ      |  |
|                   |                           | 0.000 | 0           | h1-        |                 |  |

Esto permitirá dar un vistazo rápido a las cuentas que pueden recibir asientos y en caso de utilizar drag and drop facilitará la selección de la misma.

#### BÚSQUEDA PARCIAL DE NOMBRE DE CUENTA CONTABLE

La funcionalidad de búsqueda parcial de nombre de cuenta habilita la posibilidad de encontrar una cuenta contable por alguna parte del nombre en lugar de tener que comenzar por la parte izquierda del mismo.

Esta función, se habilita desde las preferencias del usuario y se activa en las ventanas principales de uso de cuenta contables, es decir, que en contabilidad general se habilita en el manejo de asientos y en subdiarios en las ventanas de edición de comprobantes.

Si bien, esta funcionalidad ya existía en la búsqueda de cuentas en la ventana de plan de cuentas y podía tenerse dicha ventana abierta en la edición de asientos y/o comprobantes para encontrar la cuenta deseada y luego utilizar Drag and Drop para seleccionar la misma, incorporar esta funcionalidad en la edición misma posibilitará aumentar la velocidad de edición.

#### Activación via preferencias

La funcionalidad de búsqueda parcial de nombre se activa via preferencias del usuario, y aplicará a toda ventana que se abra luego de la activación de la misma.

#### En el sistema contable

| 🥵 Preferncias del usuario                                       | ×    |  |  |  |
|-----------------------------------------------------------------|------|--|--|--|
| <u>G</u> enerales <u>A</u> sientos <u>O</u> tros                |      |  |  |  |
| Comportamiento y Colores para asientos                          |      |  |  |  |
| 🗆 Acumula importes para misma cuenta en debe y haber            |      |  |  |  |
| 🗖 Netea importes para misma cuenta entre debe y haber           |      |  |  |  |
| 🗖 Asientos nuevos en nueva ventana                              |      |  |  |  |
| 🔽 Mostrar código junto a nombre de cuentas (Asientos y Mayores) |      |  |  |  |
| 🔽 Activa busqueda parcial en nombre de cuentas                  |      |  |  |  |
| Colores                                                         | ٦ II |  |  |  |
| Color de Fondo Visualización Asiento General:                   |      |  |  |  |
| Color de Fondo Edición Asiento General:                         |      |  |  |  |
| Color de Fondo Visualización Asiento Inconcluso: Ejemplo        |      |  |  |  |
| Color de Fondo Edición Asiento Inconcluso: Ejemplo              |      |  |  |  |
|                                                                 |      |  |  |  |
|                                                                 | (    |  |  |  |

#### En el sistema de subdiarios

| 🕵 Preferncias del usuario 📃 💌                                                                                                    |  |  |  |  |  |
|----------------------------------------------------------------------------------------------------|--|--|--|--|--|
| <u>G</u> enerales <u>Funciones</u> <u>O</u> tros                                                                                                    |  |  |  |  |  |
| Comportamiento  Alta automática de clientes o proveedores nuevos.  Permite CUITs duplicadas en clientes y proveedores  Permitir cptes. duplicados (advierte de existencia)  Actualización automática de referencias de cuentas.  Desactivar caclulo automático en altas |  |  |  |  |  |
| <ul> <li>✓ Activa búsqueda en nombre de cuenta en comprobantes</li> <li>Vistas</li> <li>Clientes y Proveedores: Completa</li> <li>Carga/Edicion Cptes: Ampliada</li> </ul>                                                                                              |  |  |  |  |  |
| Borrar todas                                                                                                    |  |  |  |  |  |

El impacto será visible inmediatamente en las ventanas de edición de asientos y de comprobantes en forma inmediata, ya que el "pull down" que corresponda a nombre de cuenta aparecerá vacío en lugar de lleno.

Por ej. en la carga de compras..

| III Compras                                                                                                    | ×                                                                                           |
|----------------------------------------------------------------------------------------------------|---------------------------------------------------------------------------------------------|
|                                                                                                    | -   🚳   🔜   🐛 🥐                                                                             |
| Proveedor<br>Nro: 0 100.000 LAMPARAS S.R.L.<br>CUIT: 00-0000000-0 Juris: Buenos Aires<br>IVA:<br>Op: COMPRAS EXENTAS (E)  CAI: | Comprobante<br>28/12/2023  28/12/2023  Tipo: FACTURAS A  Nro: 00000 00000000 Nro Interno: 0 |
| Total del Comprobante<br>3.144  Agregar Movimiento                                                                             |                                                                                             |
|                                                                                                    |                                                                                             |
| _ Movimientos                                                                                                    | ·                                                                                           |
| Mov Col Cuenta                                                                                                    | IVA % Descripcion Monto                                                                     |
|                                                                                                    |                                                                                             |
|                                                                                                    |                                                                                             |
|                                                                                                    |                                                                                             |

#### Funcionalidad

Para utilizar la búsqueda parcial de nombre, alcanzará con seleccionar el campo de entrada que corresponde al nombre de cuenta y comenzar a escribir la parte que se recuerda del nombre de la misma.

Apenas el usuario comience a escribir, el sistema procederá a buscar las 5 primeras cuentas en cuyo nombre se encuentre lo que el usuario ha escrito, por e.

| - Total del Comprobante - |                                                                                                    |   | _ |
|---------------------------|----------------------------------------------------------------------------------------------------|---|---|
| 3.144 🗸                   | RIO                                                                                                    | • | 0 |
| Agregar Movimiento        | BANCO RIO CTA. CTE. (1.122)<br>DEUDORES VARIOS (1.311)<br>MATERIALES Y ACCESORIOS (1.411)<br>GANANCIAS Y PERDIDAS EJERCICIOS ANTERIOR (5.312)<br>HONORARIOS (7.114) | • | 0 |
| -Movimientos              |                                                                                                    |   | _ |

En este ejemplo, el usuario tipeo la palabra "RIO" y el sistema respondió cargando el pulldown con las 5 primeras cuentas que coinciden con la palabra rio ya sea en forma total o parcial, el operador podrá utilizar el mouse para seleccionar la cuenta que desee o continuar escribiendo para refinar la búsqueda.

## TABLA DE CONTENIDOS

### Tabla de contenido

| Actualizaciones                               | 4 |
|-----------------------------------------------|---|
| Ventana de Plan de Cuentas                    | 4 |
| Búsqueda parcial de nombre de cuenta contable | 4 |
| Activación via preferencias                   | 4 |
| Funcionalidad                                 | 6 |
| Tabla de Contenidos                           | 7 |